## 三菱UFJ信託ダイレクト〈インターネットバンキング〉

## 電子交付サービス利用設定

●電子交付サービスは、投資信託・ファンドラップのお取引で郵送される書面をインターネットバンキングの画面上で閲覧いただくサービスです。
●インターネットバンキングの画面上で、電子交付サービスの利用開始・利用停止を行うことができます。
●電子交付サービスの対象書面は以下の3つのグループ(①~③)に分類されます。グループごとに電子交付サービスの設定が可能です。
①「取引報告書」、「収益分配金のご案内」、「収益分配金再投資のご案内」
②「取引残高報告書(トータルリターン通知書面を含む)」
③「ファンドラップ運用報告書」

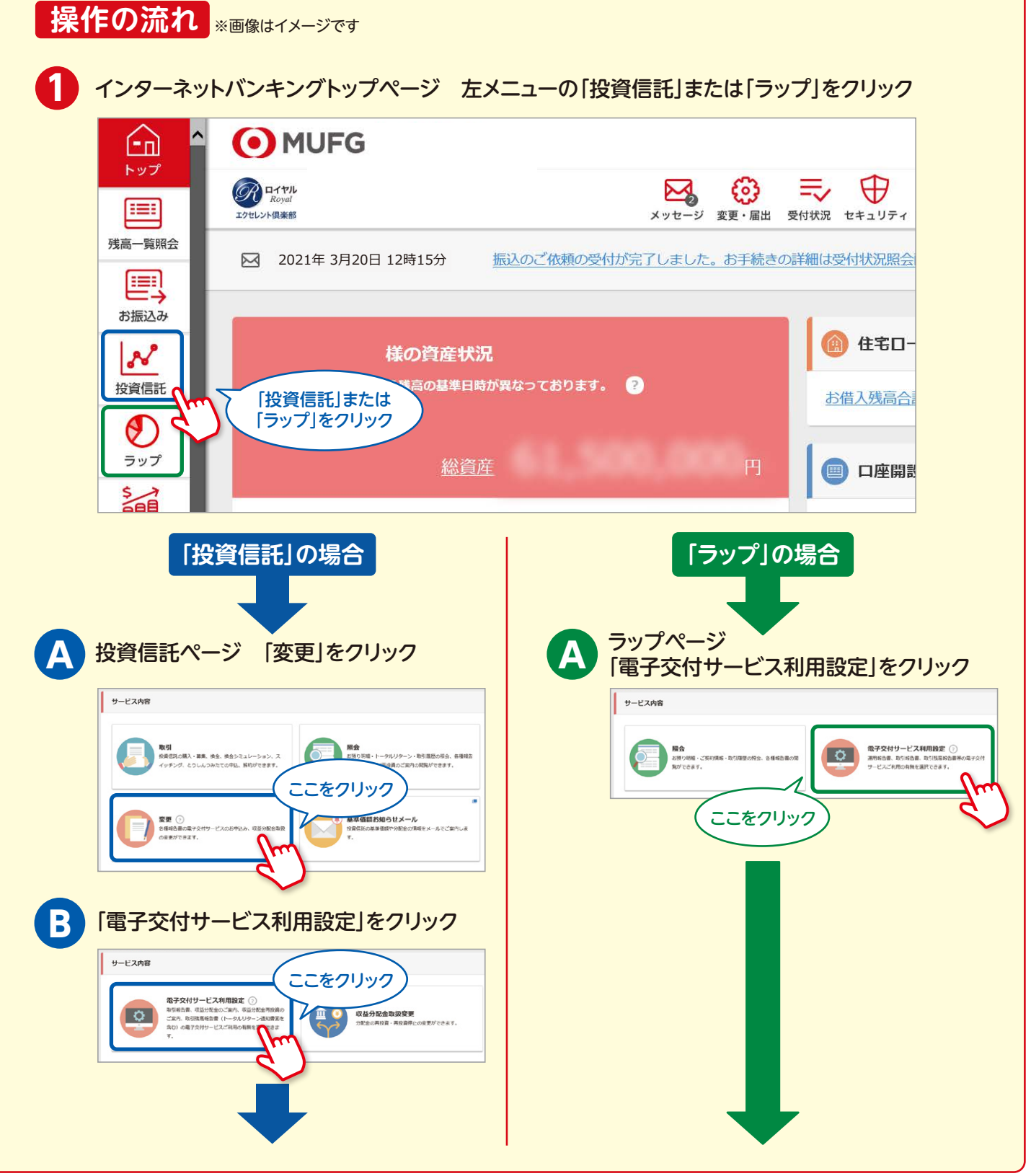

## 電子交付サービス利用設定

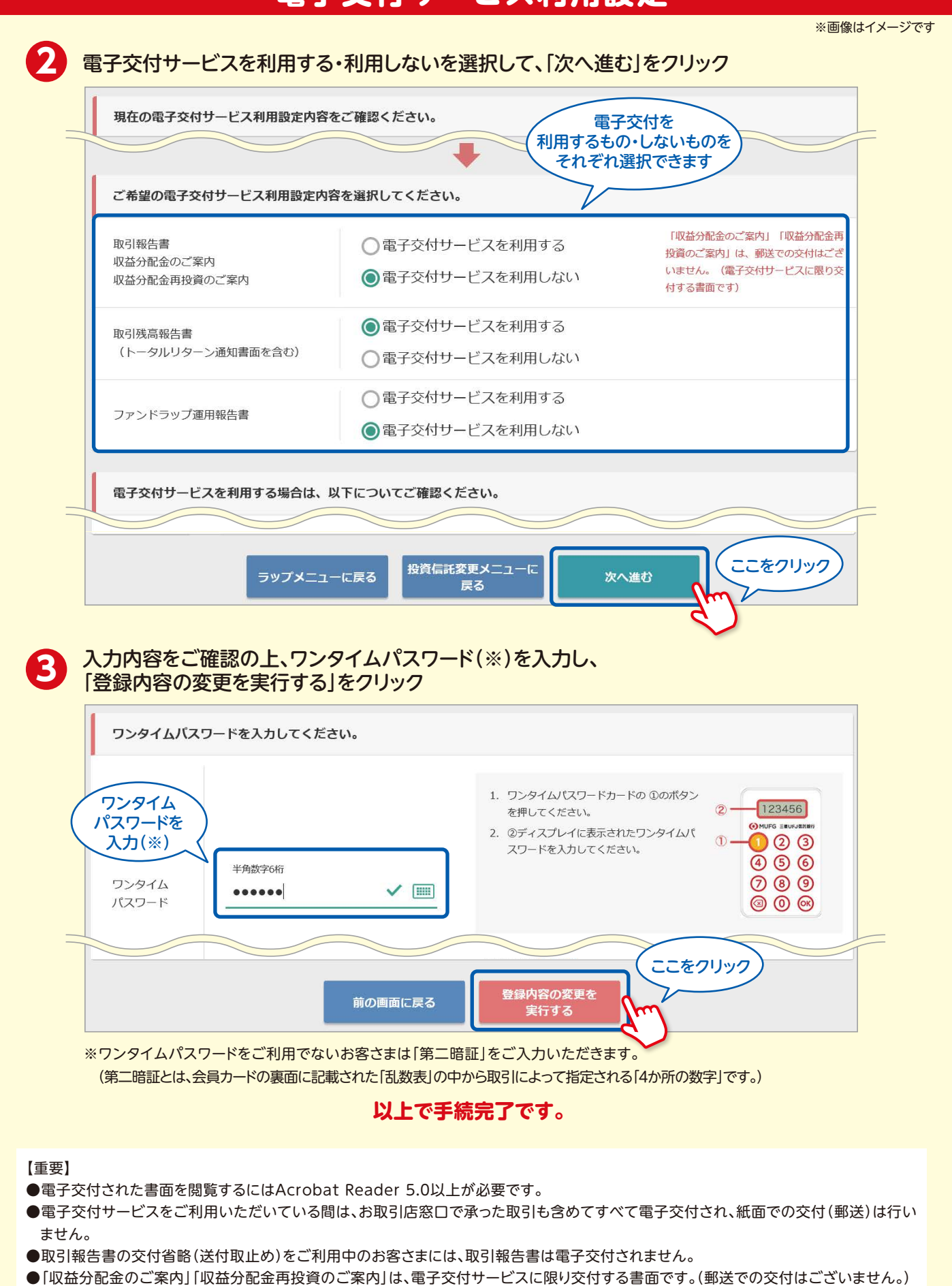